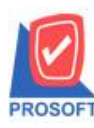

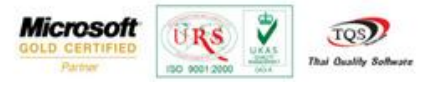

## ระบบ Sale Order

## รายงานขายเชื่อเพิ่มให้ Range option สามารถเรียกจากรหัสรูปแบบสินค้าและจากรหัสรุ่นสินค้าได้

1. เข้าที่ระบบ Sale Order > SO Reports > รายงานขายเชื่อ

| WINSpeed                                                                                                    |                                                                                                    |                                                                                                    |  |  |  |  |
|----------------------------------------------------------------------------------------------------|----------------------------------------------------------------------------------------------------|----------------------------------------------------------------------------------------------------|--|--|--|--|
| 😭 ນ\$ອ້າກ ຄິວລຢາ≼ ຈຳກັດ<br>ອີ 💼 Enterprise Manager<br>ອີ 💼 Accounts Payable<br>ອີ — accounts Receivable                                                                                                    | SO Sale Order                                                                                                    | Database : dbWINS_Demo Server:BALLEII\SQL2008<br>Branch : สำนักลานใหญ่<br>Login : admin<br>Version:10.0.0769 Build on 2015-11-30 08:30 |  |  |  |  |
| Dodge end Bank     Conseque and Bank     Financial Management     General Ledger     Multicurrency     Petty Cash     Purchase Order     Sol Calendar     Sol Calendar     Sol Calendar     Sol Calendar     Sol Calendar     Sol Calendar     Sol Calendar     Sol Calendar     Sol Calendar     Sol Calendar     Sol Calendar     Sol Calendar     Sol Calendar     Consignment     Company Manager     Campaign Module     Company Manager     Job Cost     Service Center | <ul> <li>Inquiy</li> <li>โบเสมอราคาที่มังไม่อนุมัติ</li> <li>Estimate</li> <li>โบเสมอราคาที่ไม่อนุมัติ</li> <li>โบเสมอราคาที่ไม่อนุมัติ</li> <li>โบเสมอราคาที่ไม่อนุมัติ</li> <li>โบเสมอราคาที่ไม่อนุมัติ</li> <li>โบเสมอราคาที่ไม่อนุมัติ</li> <li>โบเสมอราคาที่ไม่อนุมัติ</li> <li>โบเสมอราคาที่ไม่อนุมัติ</li> <li>โบเสมอราคาที่ไม่อนุมัติ</li> <li>โบเสมอราคาที่ไม่อนุมัติ</li> <li>โบเสมอราคาที่ไม่อนุมัติ</li> <li>โบเสมอราคาที่ไม่อนุมัติ</li> <li>โบเสมอราคาที่ไม่อนุมัติ</li> <li>สุนมีการสิ่งสอสสินค้า(สำนวน)</li> <li>โบเสมอราคาที่อนอริง</li> <li>รole-Stock</li> <li>ชายสด</li> <li>สรมสามสุด</li> <li>ชายสด</li> <li>สรมสามสุด</li> <li>ชับเสีมอสุกทนี้ (เงินสด)</li> <li>มาเลียาในกำกับภาษี</li> <li>รับเสิมมัตสุกทนี้ (เงินสด)</li> <li>มาเสีควงเหลือ</li> <li>รับเสีมมัตสุการถืด</li> <li>เกลือนไหวเรียมติด</li> <li>สัมมีสางเรียนมัตสุก</li> <li>สัมมีสางเรียนมัตสุก</li> <li>สัมมีสางเรียนมัตสุก</li> <li>สัมมีสางเรียน</li> </ul> |                                                                                                    |  |  |  |  |

## 2.กำหนด Range Option เพื่อเรียกดูข้อมูลรายงานขายเชื่อ เพิ่มจากรหัสรูปแบบสินค้าและจากรหัสรุ่นสินค้าได้

| E | 🛿 รายงานขายเชื่อ     |                      |       |            |          |
|---|----------------------|----------------------|-------|------------|----------|
|   |                      |                      |       |            |          |
|   | Report Options       | เรียงตามวันที่เอกสาร |       |            | -        |
|   | รายงานแบบ            | 🖲 แจกแจง             | 0     | બ્રક્શ     |          |
|   | Date Options         | Today                |       |            | -        |
|   | จากวันที่            | 10/12/2558           | ถึง   | 10/12/2558 |          |
|   | จากเลขที่เอกสาร      |                      | . ถึง |            | -        |
|   | จากรหัสลูกค้า        |                      | . ถึง |            | -        |
|   | จากรหัสสินค้า        |                      | . ถึง |            | •        |
|   | จากรหัสหมวด          |                      | . ถึง |            | <b>T</b> |
|   | จากรหัสยี่ห้อ        |                      | . ถึง |            | -        |
|   | จากรทัสกลุ่มสินค้า   |                      | . ถึง |            | -        |
|   | จากรหัสประเภทสินค้า  |                      | . ถึง |            | -        |
|   | จากรหัสพนักงานขาย    |                      | . ถึง |            | -        |
|   | จากเขตการขาย         |                      | . ถึง |            | •        |
|   | จากแผนก              |                      | . ถึง |            | -        |
|   | จากรหัสขนส่ง         |                      | . ถึง |            | -        |
|   | จากรศัส Job          |                      | . ถึง |            | -        |
|   | จากรหัสกลุ่ม         |                      | . ถึง |            | -        |
|   | จากรทัสช่องทางการชาย |                      | . ถึง |            | -        |
|   | จากรหัสประเภทลูกค้า  |                      | . ถึง |            | -        |
|   | จากรหัสประเภทธุรกิจ  |                      | . ถึง |            | -        |
|   | จากรหัสคลัง          |                      | . ถึง |            | -        |
|   | จากรหัสรูปแบบสินค้า  |                      | . ถึง |            | <u> </u> |
|   | จากรทัสรุ่นสินค้า    |                      | . ถึง |            | _        |
|   | สถานะเอกสาร          | ทั้งหมด              | ·     |            |          |
|   |                      |                      |       |            |          |
|   | Range Import SQL     |                      |       | 📝 ок       | Close    |

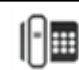

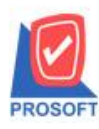

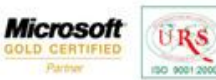

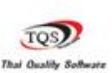

7

## **ตัวอย่าง** รายงานขายเชื่อ

| DEMO บริษัท ตัวอย่าง จำกัด<br>รายงานขายเชื้อ - เรียงตามวันที่เอกสาร (แบบแจกแจง)<br>จากวันที่ เงเน/22558 ซึ่ง เงเน/22558 |               |                       |             |                                  |                  |            |                    |                      |                     |         |               |
|----------------------------------------------------------------------------------------------------|---------------|-----------------------|-------------|----------------------------------|------------------|------------|--------------------|----------------------|---------------------|---------|---------------|
| พิมพ์วันที่: 10 ธันวาคม 2558 เ                                                                                          | រជតា: 11:43   |                       |             |                                  |                  |            |                    |                      |                     |         | หน้า1/1       |
| วันที่เอกสาร เลขที่เอกสาร                                                                                               | เลขที่ใบกำกับ | ชื่อลูกค้า            | เครดิต (วัน | <ol> <li>วันที่ครบกำห</li> </ol> | านด รหัสพนักงานข | าย รทัสเขต | จำนวนเงิน ส่วนลดบิ | a (เป็นเงิน) เงินมัด | จ่า เงินก่อนภาษี    | ภาษีขาย | รวมทั้งสิ้น S |
| รหัสสินค้า                                                                                                    | ชื่อสินค้า    |                       |             |                                  |                  | จำนวน      | หน่วอนับ           | ราคา/หน่วย           | ส่วนลดสินค้ำ (เป็นเ | น)      | จำนวนเงิน     |
| 10/12/2558 BL5812-00001                                                                                                 | BL5812-00001  | บริษัท ควอลิตี้เซรามี | ก 30        | 09/01/2559                       | EMP-00005        |            | 1,500.00           |                      | 1,500.00            | 105.00  | 1,605.00      |
| DM-002                                                                                                    | น้ำตาล        |                       |             |                                  |                  | 50.00      | กิโลกรัม           | 30.00                |                     |         | 1,500.00      |
| รวม                                                                                                    | 1 \$18        | การ                   |             |                                  | รวม              | 50.00      |                    |                      |                     |         |               |
| รวมประจำวัน                                                                                                    | 1 516         | เการ                  |             |                                  | รวมเงิน          |            | 1,500.00           |                      | 1,500.00            | 105.00  | 1,605.00      |
| 600 P                                                                                                    | 1 518         | 1915                  |             | 521                              | มเงินทั้งสิ้น    |            | 1.500.00           |                      | 1,500.00            | 105.00  | 1.605.00      |

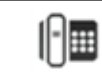